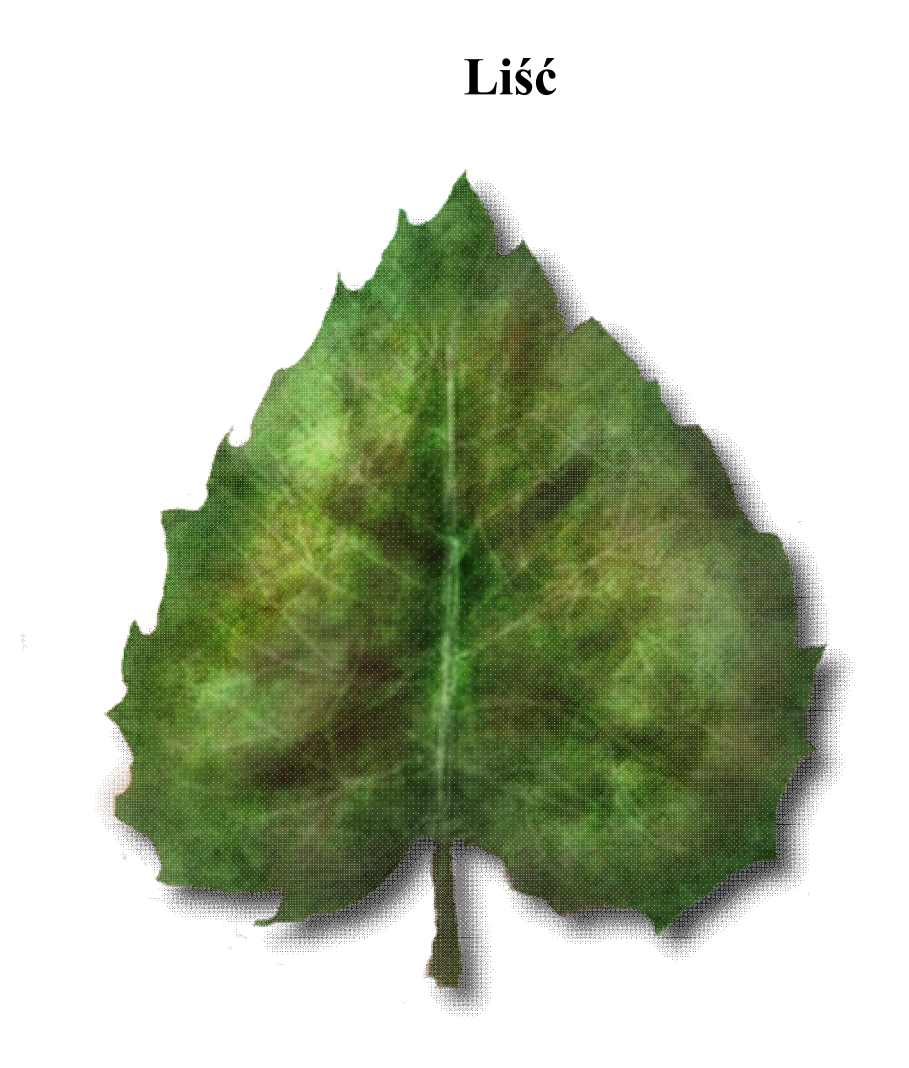

Tutorial przejęty od くつ.

Tutorial napisany w wersji GIMP 2.6.7. W innych wersjach nazwy narzędzi i pojęć mogą się różnić.

Ogólny kształt kilku rodzajów liści:

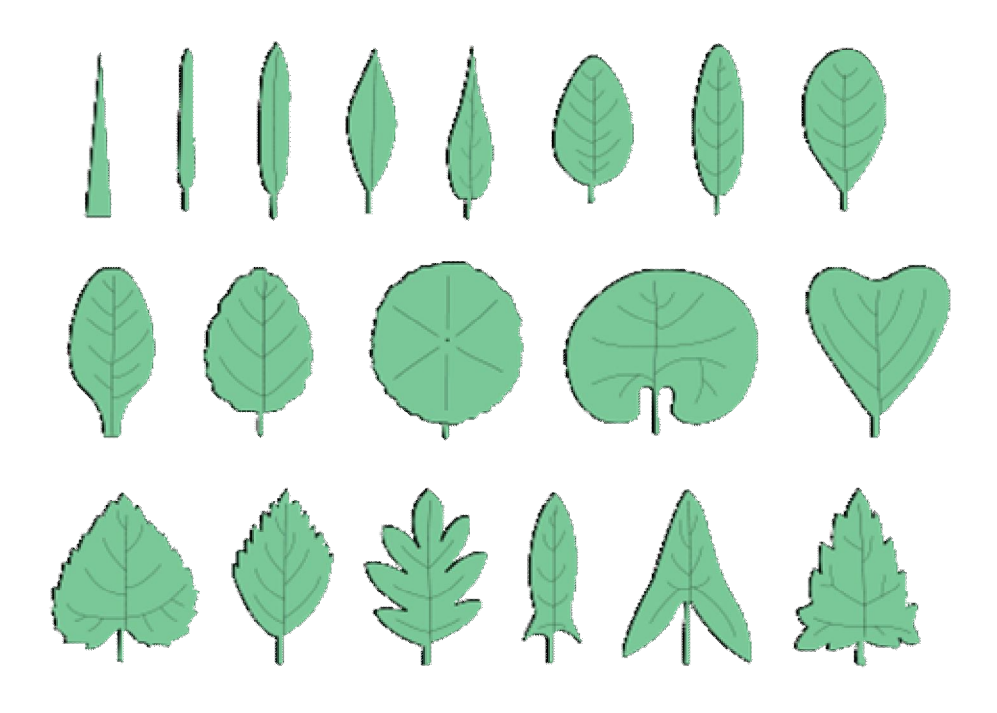

## Zaczynamy

**1.** Stwórz nową białą warstwę o wielkości **500**x**500**px, po czym dodaj nową, przezroczystą warstwę.

♀ 2.1 Jeżeli jesteś użytkownikiem myszki i niespecjalnie wychodzi Ci narysowanie liścia, wytnij jeden listek z grafiki zamieszczonej na początku obrazu, wklej go jako nową warstwę, po czym skaluj do odpowiednich rozmiarów i na czystej warstwie zrób jego kontur, na koniec skasuj liść.

Kontur liścia

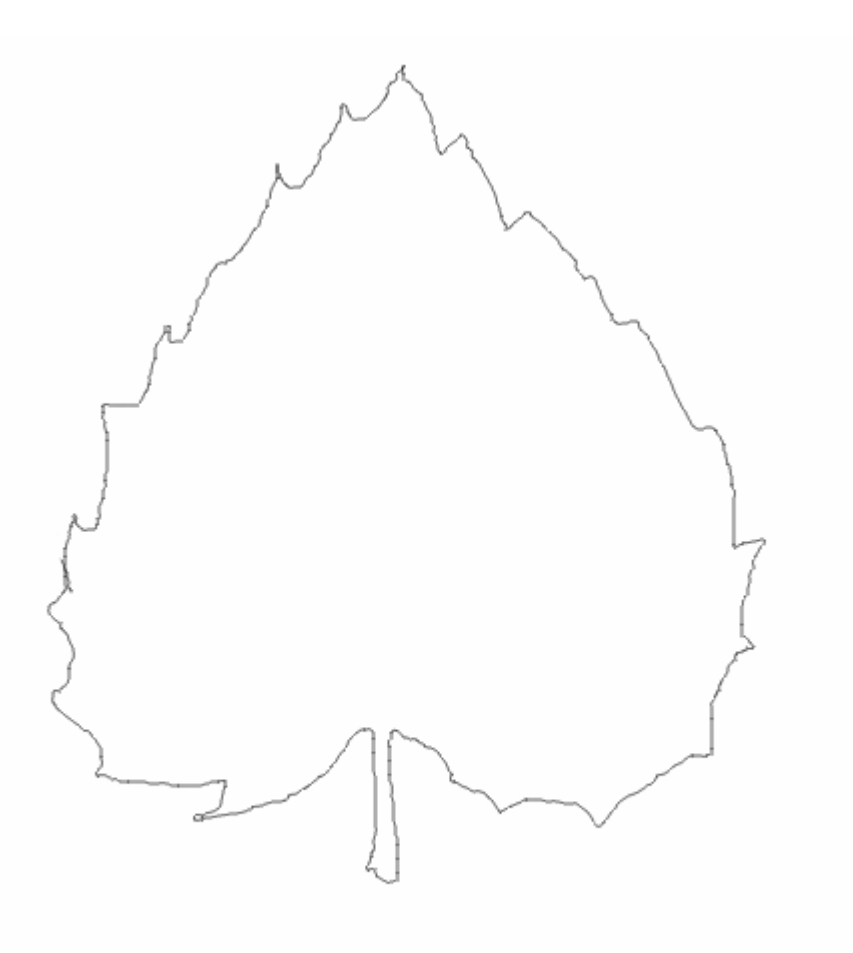

●3. Stwórz nową, przezroczystą warstwę pod konturem, wybierz narzędzie Pędzel ∡ [P], jego rodzaj zmień na Circle (09) o skali 2.00-4.00, poziom krycia ustaw na 70%, kolor zmień na #609145 i orientacyjnie zamaluj kilkoma warstwami główny kolor liścia.

Główny kolor liścia:

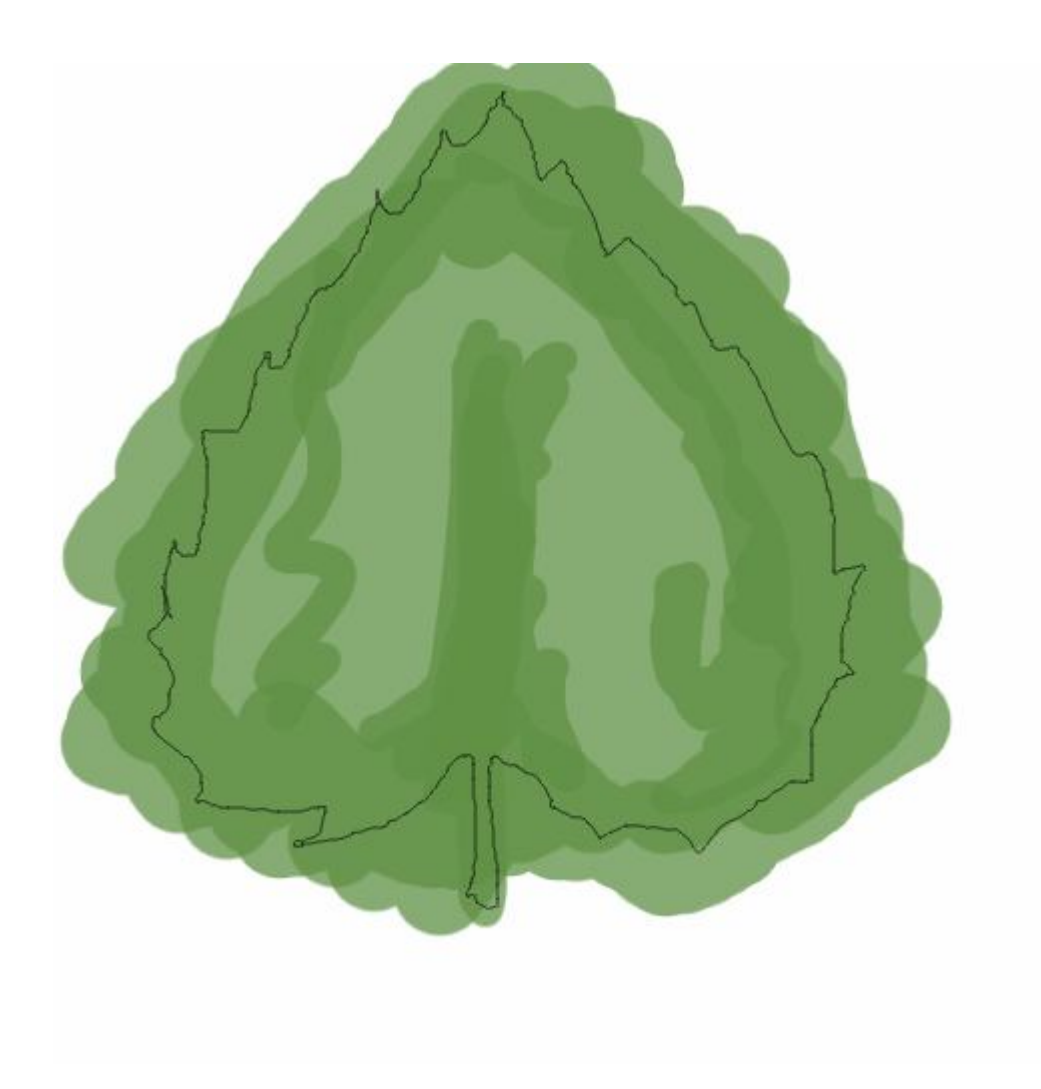

●4. Wybierz narzędzie **Rozsmarowywanie : selektywne [5]**, skalę pędzla zmień na około 2,5 razy grubszą niż ogonek, po czym kolistymi ruchami zacznij rozsmarowywać kolor liścia, aby uzyskać gładką powierzchnię.

Wstępnie wygładzony bazowy kolor liścia:

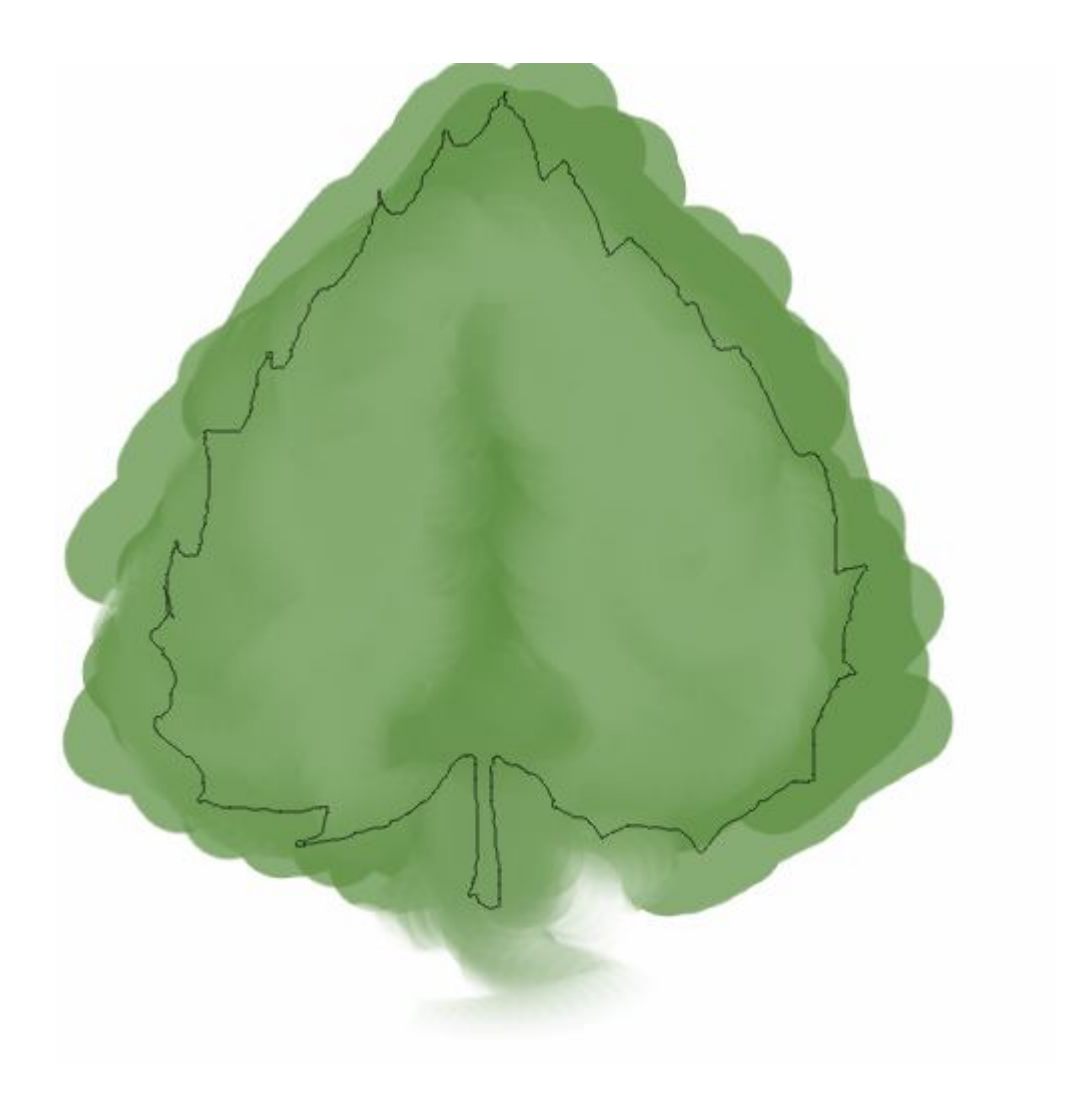

◆5. Za pomocą narzędzia Gumki □[Shift]+[E] zacznij wymazywać plamy koloru, znajdujące się poza konturem. Wszelkie niedogodności takie jak wyczyszczenie kawałka liścia, który znajduje się wewnątrz konturu, naprawiaj używając Rozsmarowywanie: selektywne 2 {S}.

Grafika bez zbędnych plam:

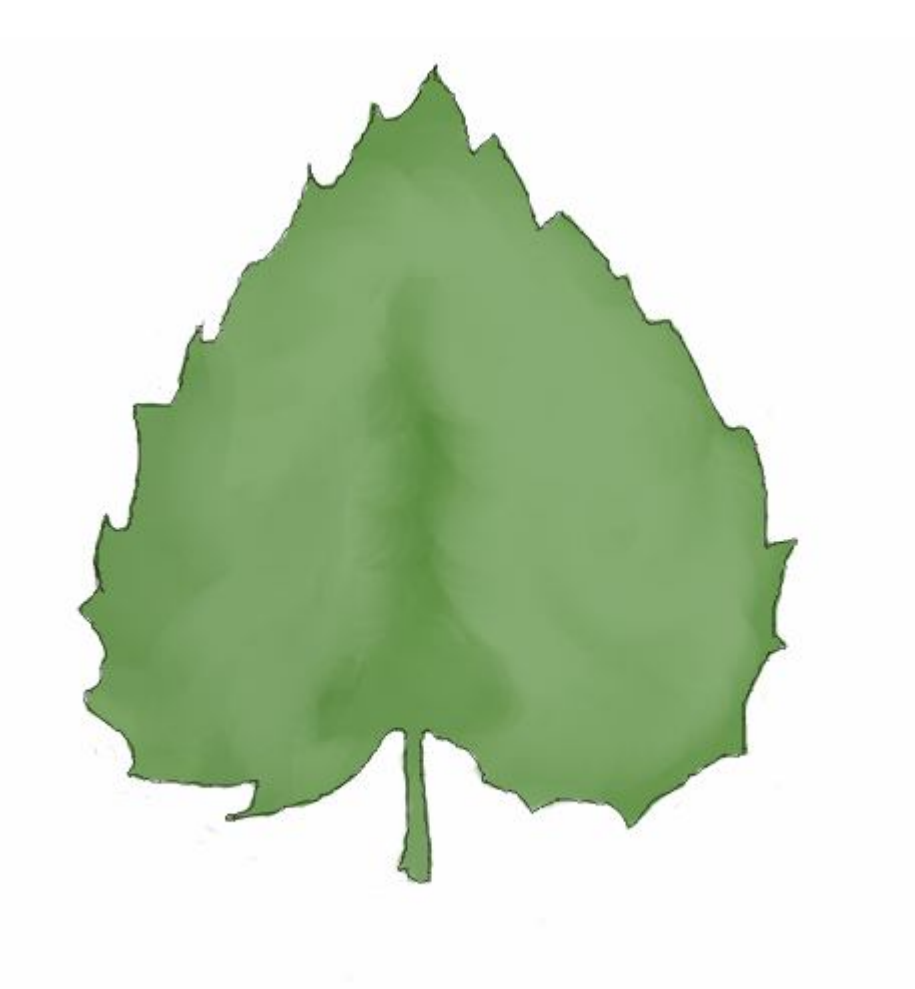

6. Kolor bazowy zaznacz za pomocą Kanału alfa na zaznaczenie, stwórz nową warstwę znajdującą się nad kolorem, ale pod konturem, używając Filtry -> Renderowanie -> Chmury -> Plazma..., z suwakiem przesuniętym maksymalnie w prawo stwórz plazmę, a następnie zmień jej odcień na szary za pomocą Kolor -> Desaturacja. Tryb warstwy z plazmą zmień na Pokrywanie, w celu uzyskania w miarę realistycznej tekstury liścia. Ów warstwę połącz z bazowym kolorem.

Liść z teksturą:

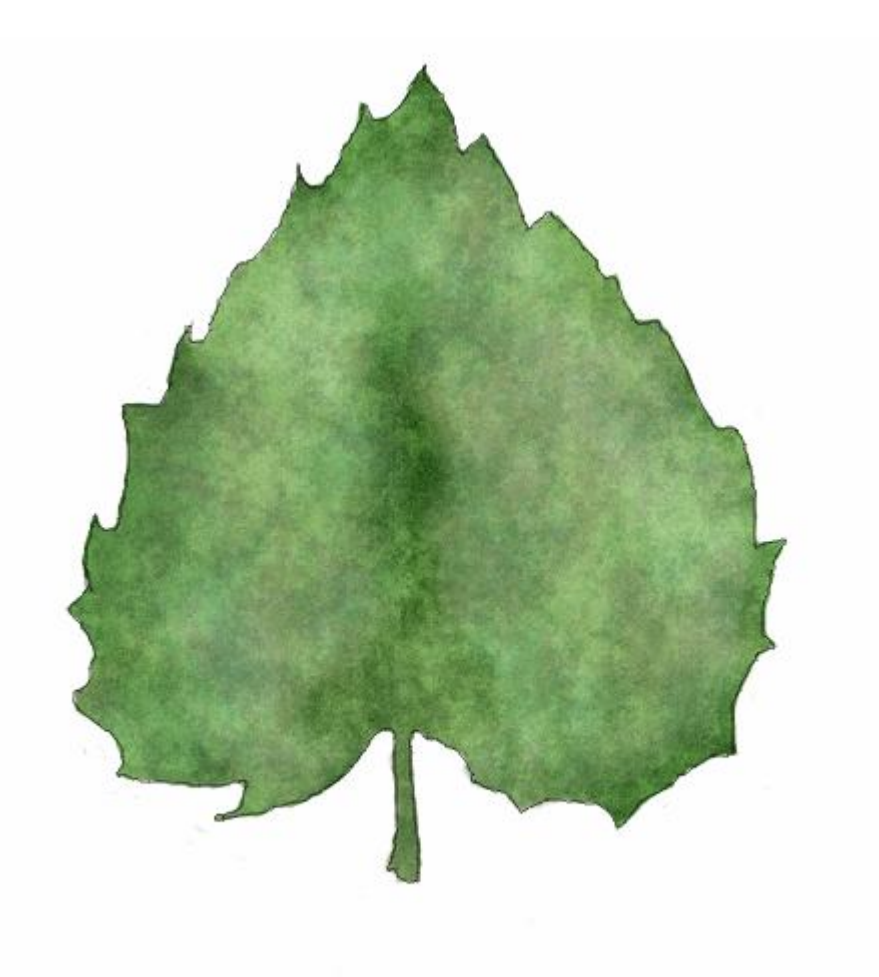

●7. Teraz wybierz narzędzie Rozjaśniania - Wypalania ● [Shift+D], typ ustaw na Wypalanie, zaś zakres na Światło i półtony (światło, na wyznaczenie zgłębień, po których pną się żyłki, zaś półtony na ściemnienie okolic żyłek).

• 7.1 Poziom krycia najlepiej, aby nie przekraczał 10%.

Grafika ukazująca stopniowe cieniowanie i rozjaśnianie:

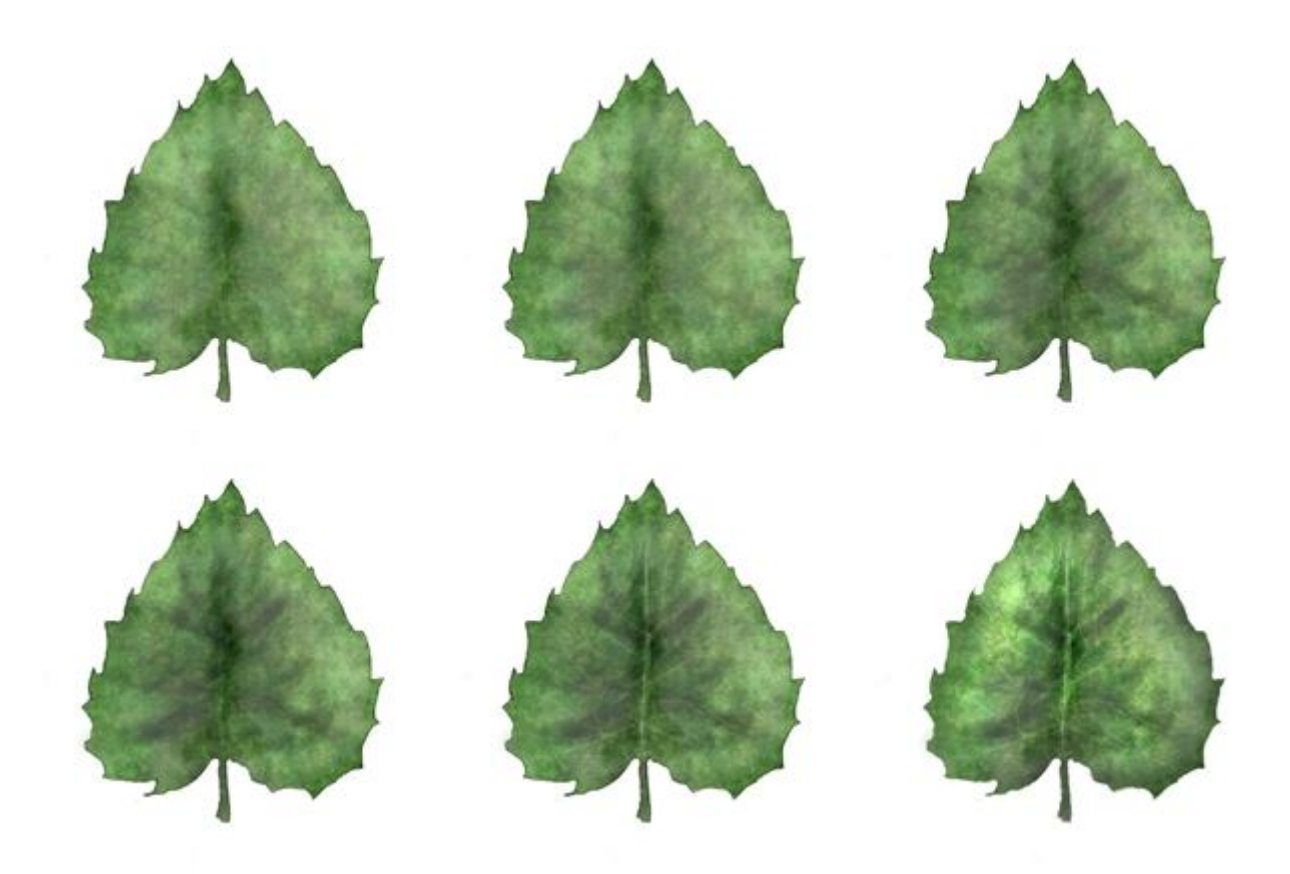

**8.** Ostatnia akcja jaką wykonasz, to skasowanie białego tła oraz konturu. Zauważ, iż sam liść jest lekko prześwitujący, więc zaznacz go za pomocą **Kanału alfa na zaznaczenie**, stwórz pod liściem nową warstwę i wypełnij ją pędzlem wedle własnego uznania, aby nadać listkowi ładny zielony kolor, bądź delikatnie jesienny odcień.

Efekt końcowy:

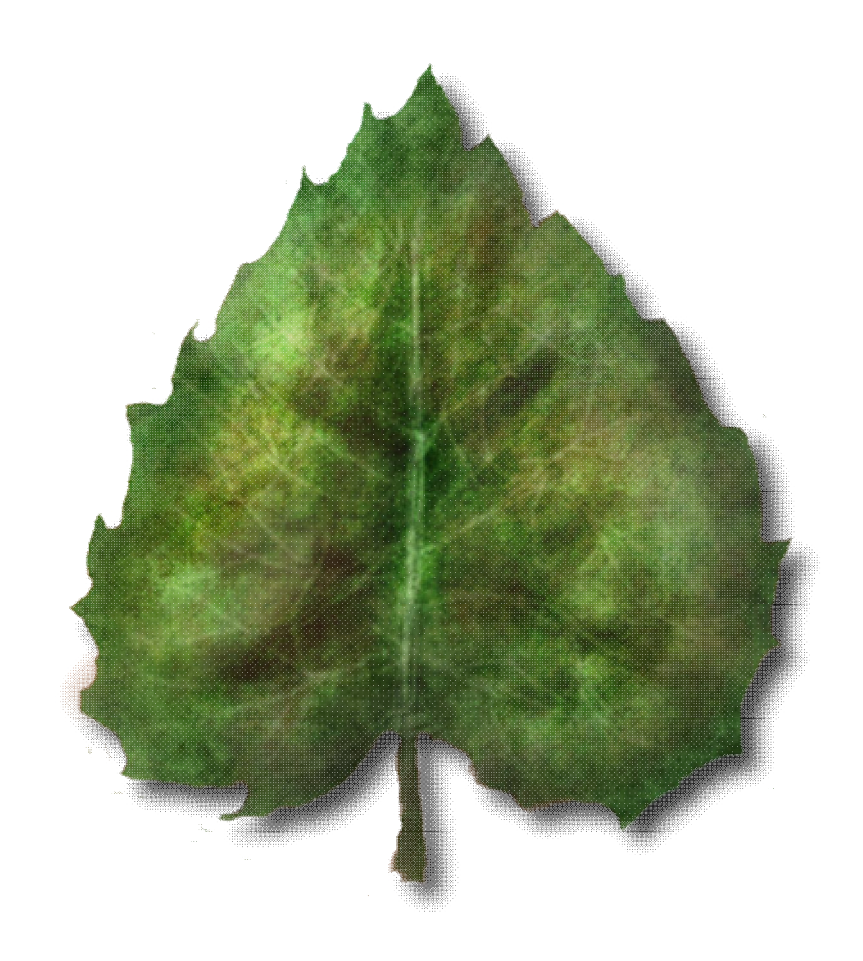

Koniec